Intelligent Provisionin zhiliao\_dlH6zH 2024-07-01 发表

## 配置步骤

#### 风险提示

1、请谨慎使用数据安全清除功能,使用该功能前请确保待清除的数据无用且可以被清除。否则,请提前备份数据,以 防重要数据丢失。

2、开始清除数据前, 请确保所有的服务器外接存储设备(包括但不局限于移动硬盘等设备)都已移除, 避免误清除数据。

#### 一、HPE 系统擦除和重置

#### 适用场景

可以使用系统擦除和重置功能清除硬盘驱动器和 Intelligent Provisioning 首选项。在该模式下,可以在 三遍擦除过程中应用随机模式以覆盖连接到系统的所有块设备。这些块设备包括连接到服务器的驱动 器。根据在系统上安装的存储量,覆盖过程可能需要几小时甚至几天的时间才能完成。可以使用该方 法擦除不支持一键式安全擦除使用的设备进行驱动器的数据擦除。

#### 操作过程

1、开机按F10进入Intelligent Provisioning

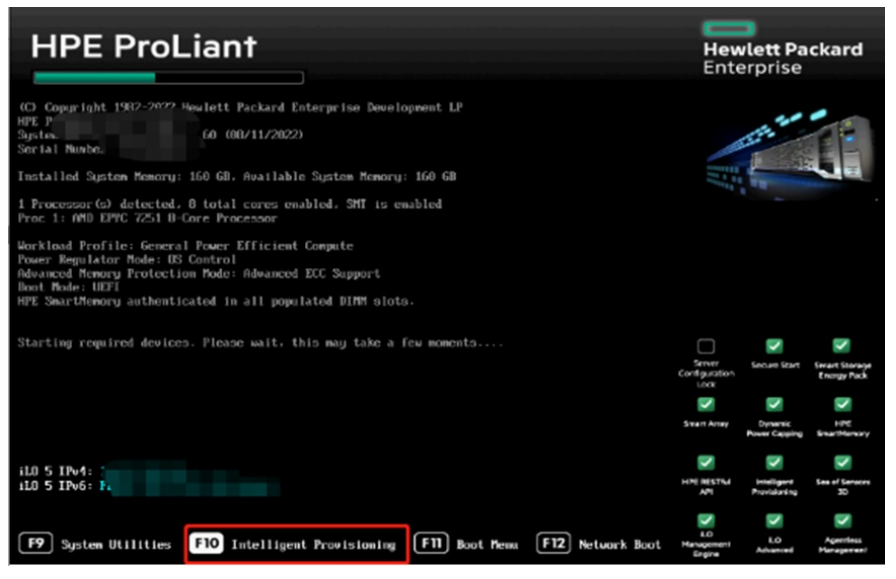

#### 2、选择执行维护

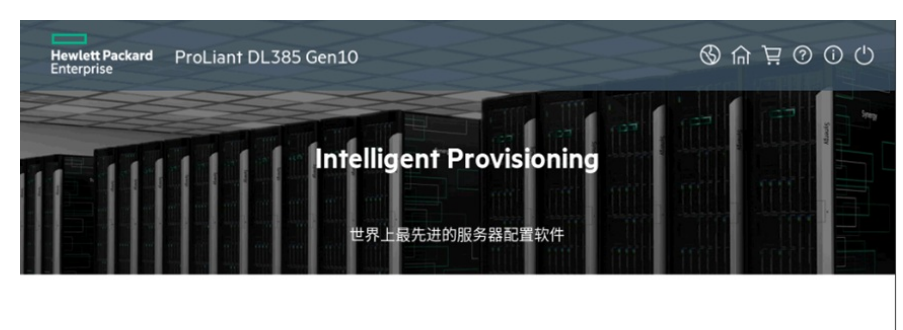

Rapid Setup 执行维护

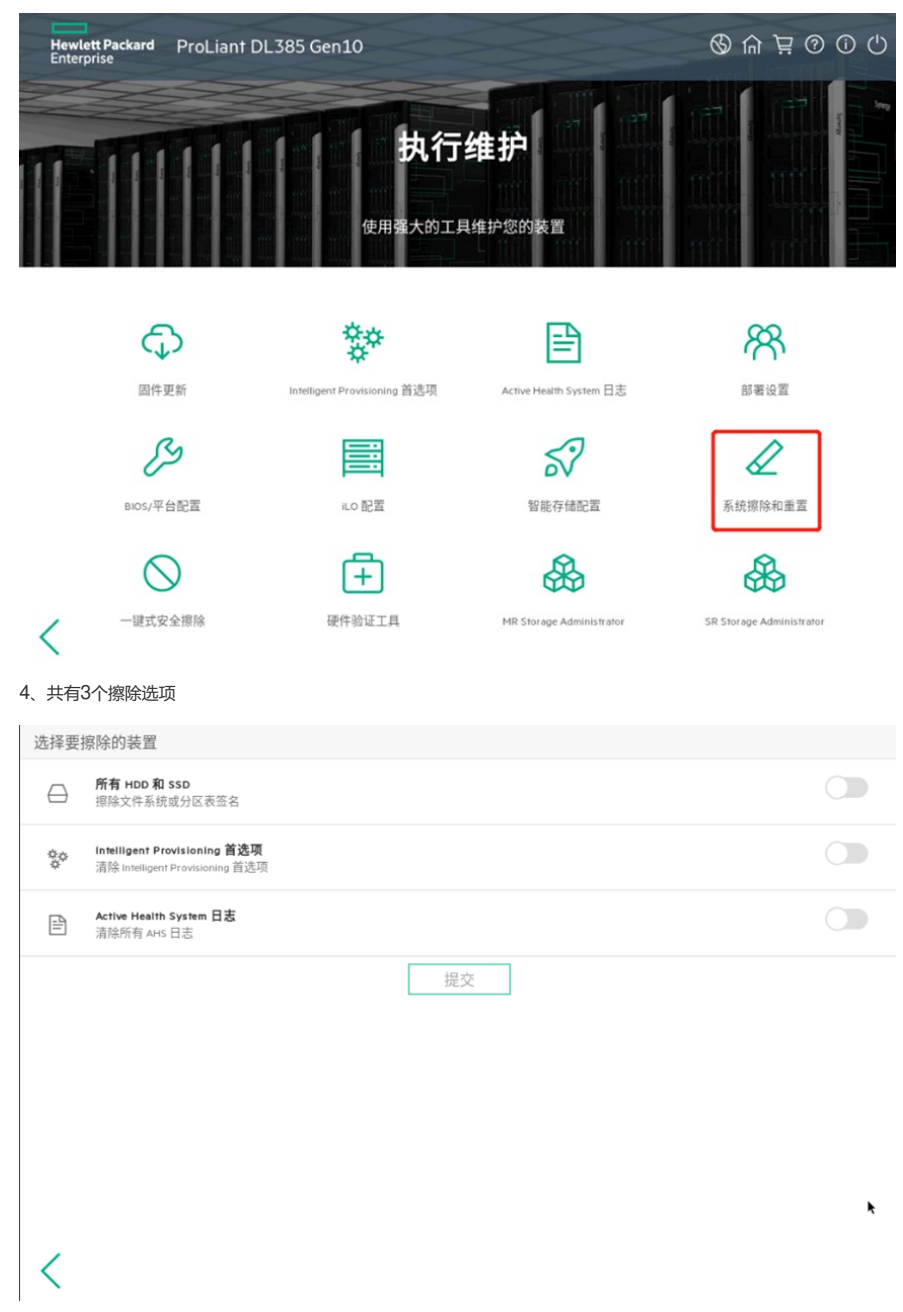

#### 各个擦除选项说明如下

| 选项                           | 说明                                                                               |  |  |  |  |
|------------------------------|----------------------------------------------------------------------------------|--|--|--|--|
| 所有硬盘驱动器和固态驱动器                | 擦除该服务器上的所有硬盘驱动器和固态驱动器。                                                           |  |  |  |  |
|                              | 注意:                                                                              |  |  |  |  |
|                              | <ul> <li>仅在 F10 模式下支持,在 Always On Intelligent Provisioning 下<br/>不支持。</li> </ul> |  |  |  |  |
|                              | <ul> <li>如果在系统中未安装硬盘驱动器或固态驱动器,则无法使用该功能。</li> </ul>                               |  |  |  |  |
|                              | • 无法擦除连接到软件 RAID 控制器的硬盘驱动器或固态驱动器                                                 |  |  |  |  |
|                              | ٥                                                                                |  |  |  |  |
|                              |                                                                                  |  |  |  |  |
| 安全擦除                         | 在所有驱动器扇区中写入数据模式。该操作可能需要几小时的时间。                                                   |  |  |  |  |
|                              | 注意:                                                                              |  |  |  |  |
|                              | 仅在选择 <b>所有硬盘驱动器</b> 时可用。                                                         |  |  |  |  |
|                              |                                                                                  |  |  |  |  |
| Intelligent Provisioning 首选项 | 清除 Intelligent Provisioning 首选项。                                                 |  |  |  |  |
| Active Health System 日志      | 清除所有 AHS 日志文件。                                                                   |  |  |  |  |

5、当选择擦除所有HDD和SSD时会出现安装擦除选项

| - | 选择要排      | 擦除的装置                                                           |  |
|---|-----------|-----------------------------------------------------------------|--|
|   | $\ominus$ | <b>所有 HDD 和 SSD</b><br>据除文件系统或分区表签名                             |  |
|   | ₿         | <b>安全擦除</b><br>根据驱动器类型安全擦除或清理装置。                                |  |
|   | Ş¢.       | Intelligent Provisioning 首选项<br>清除 Intelligent Provisioning 首选项 |  |
|   |           | Active Health System 日志<br>清除所有 AHS 日志                          |  |
|   |           | 提交                                                              |  |

# <

不选择安全擦除,仅能擦除文件系统和分区表签名,会被数据公司恢复数据,耗时非常短; 实测5分钟即可完成。 选择安全擦除,能够实现对数据进行三次全盘覆盖写,从而彻底擦除数据,但是时间消耗较大; 实测1个900G的H DD硬盘, 6个小时才能完成。

Þ

间前

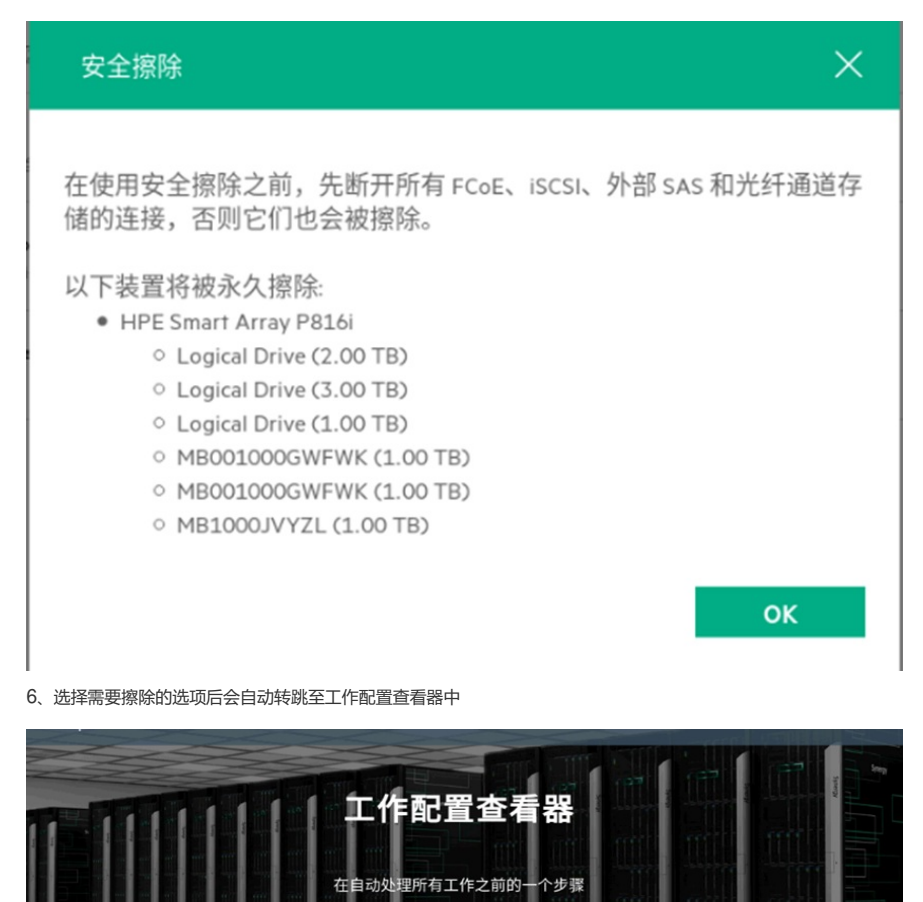

**立即启动** 添加另一个工作

| L L L L U U KIL |  |  |
|-----------------|--|--|
| 系统擦除和重置         |  |  |

| 工作状况        |  |  |  |  |
|-------------|--|--|--|--|
| ≈ 正在获取服务器状况 |  |  |  |  |
| 服务器状态       |  |  |  |  |
| 作查看器        |  |  |  |  |

#### 8、擦除进度完成后点击完成即可

| 工作查看器     |         |     |
|-----------|---------|-----|
|           |         |     |
| 服务器状态     |         |     |
| ≈ 服务器已引导  |         |     |
| 工作状况      |         |     |
| √ 系统擦除和重置 | 完成 100% | (j) |
|           | 完成重新引导  |     |

## 注意事项

擦除选项不适用于 Synergy 服务器。

#### 二、HPE一键安全擦除

## 适用场景

此功能的底层实际是根据目前配置的硬盘类型去执行清除指令,类似对硬盘做一遍写0的操作,数据理论上无法恢复; 此操作还会同时擦除iLO、BIOS的配置及许可证信息,请执行此操作前做好相应备份。 现网客户案例实测: 60块硬盘500T数据仅用了1天多就完成。

## 操作过程

1、选择一键式安全擦除

|              | 执行:<br>使用强大的工具                           | 维护                       |                          |
|--------------|------------------------------------------|--------------------------|--------------------------|
| いの作用が        | <b>体</b><br>Intelligent Provisioning 前选项 | Active Health System 日志  | 部署设置                     |
| BIOS/平台記面    | 4.0 配置                                   | 智能存储配置                   | <b>反</b><br>系统擦除和重置      |
| ○<br>一键式安全擦除 | <b>一十</b><br>硬件验证工具                      | MR Storage Administrator | SR Storage Administrator |

2、登录账户

前提条件:

- (1) 已安装有效的 iLO Advanced 许可证。
- (2) 使用具有所有 iLO 5 权限 (包括恢复集) 的 iLO 用户帐户。

| 一键式安全擦除 |                                                                                                    |
|---------|----------------------------------------------------------------------------------------------------|
|         | <ol> <li>您的权限不足,无法提交此操作。请用另一帐户登录。</li> </ol>                                                                                                    |
|         | 此功能提供一种程序化的解决方案,用户通过它,可按照对于每个要解除运作的装置<br>最安全的方式擦除整个服务器。此过程可能耗时数小时,并将销毁此系统上的所有用<br>户数据。<br>擦除包括以下项目。                                                                                                 |
|         | <ul> <li>擦除驱动器和任何非易失性/持久性存储中的数据。</li> <li>重置 ILO 并删除在该处存储的所有许可证。</li> <li>重置 BIOS 设置。</li> <li>删除系统中存储的 AHS 和保修数据。</li> <li>该过程还会删除任何部署设置配置文件。</li> <li>服务器的初始装置标识(IDevID)</li> <li>平台证书</li> </ul> |
|         | 请访问此链接以了解更多信息 https://www.hpe.com/servers/ilo                                                                                                    |
| <       | 提交                                                                                                    |

3、选择擦除前需要输入"ERASE"确认操作

| 一键式安全擦除                                                                                                    |           |
|----------------------------------------------------------------------------------------------------|-----------|
| 此功能提供一种程序化的解决方案,用户通过它,可按照对于每个要解除运作的衰<br>最安全的方式擦除整个服务器。此过程可能耗时数小时,并将销毁此系统上的所有<br>户数据<br>擦除包 🛕 警告! 您已尝试擦除整个服务器! | 5置<br>17月 |
| <ul> <li>         · 擦除         · 重置         在下方键入"ERASE"以确认您的操作。         ·        ·</li></ul>                 |           |
| <ul> <li>服务</li> <li>平台</li> <li>丁消</li> <li>ERASE</li> <li>请访问</li> </ul>                                    |           |
| 提交                                                                                                    |           |
| <                                                                                                    |           |

4、选择确认擦除

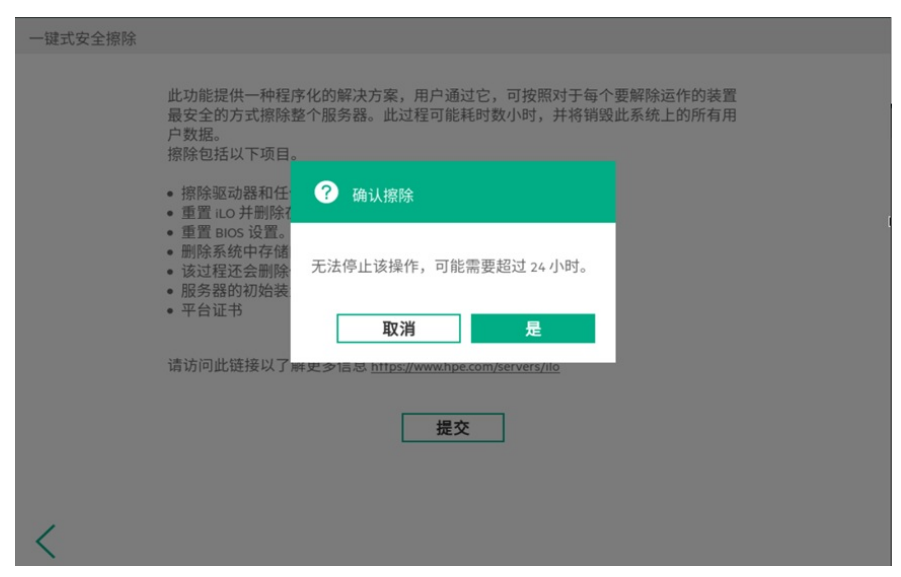

5、启动擦除,服务器会自动重启

| Hewlett Packard ProLiant DL385 Gen10<br>Enterprise | \$000 |
|----------------------------------------------------|-------|
| 工作配置查看器 在自动处理所有工作之前的一个步骤                           |       |
| 立即启动                                               |       |
| 1工作正在等待处理                                          |       |
| 一键式安全擦除                                            | í) 🗓  |
| 大//- 本美 69                                         |       |
| 工作互相器                                              |       |
| 服务器状态                                              |       |
| ∞ 服务器已引导                                           |       |
| 工作状况                                               |       |
| ✓ 一键式安全擦除 完成 _ 100%                                | (j    |
| 完成重新引导                                             |       |

#### 6、重启后服务器会自动执行一键擦除

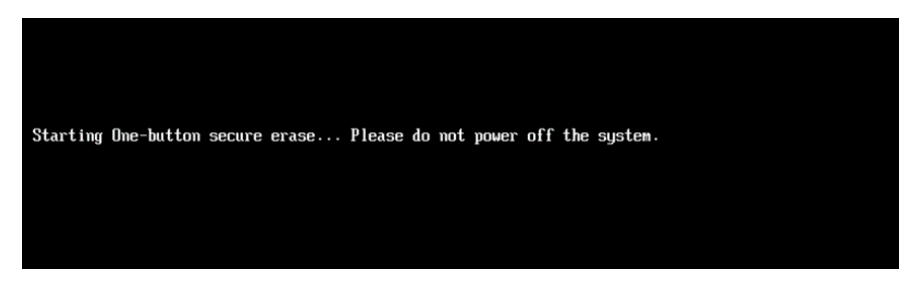

ı.

## 注意事项

安全地擦除系统可能需要一天或更长的时间才能完成,具体取决于存储大小。避免与涉及配置更改的 iLO 或系统交互和关闭系统电源,直到该过程完成。